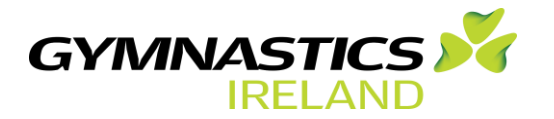

**E-Learning Management System Guide** 

How to make a booking using LearnUpon

For a step-by-step guide to booking on any course, webinar or workshop and to access the LMS platform please follow the information below:

# Step 1.

- Go to the Gymnastics Ireland website https://www.gymnasticsireland.com/
- Select the shop button at the top of your screen <u>https://www.gymnasticsireland.com/shop</u>
- Select the E-learning icon below

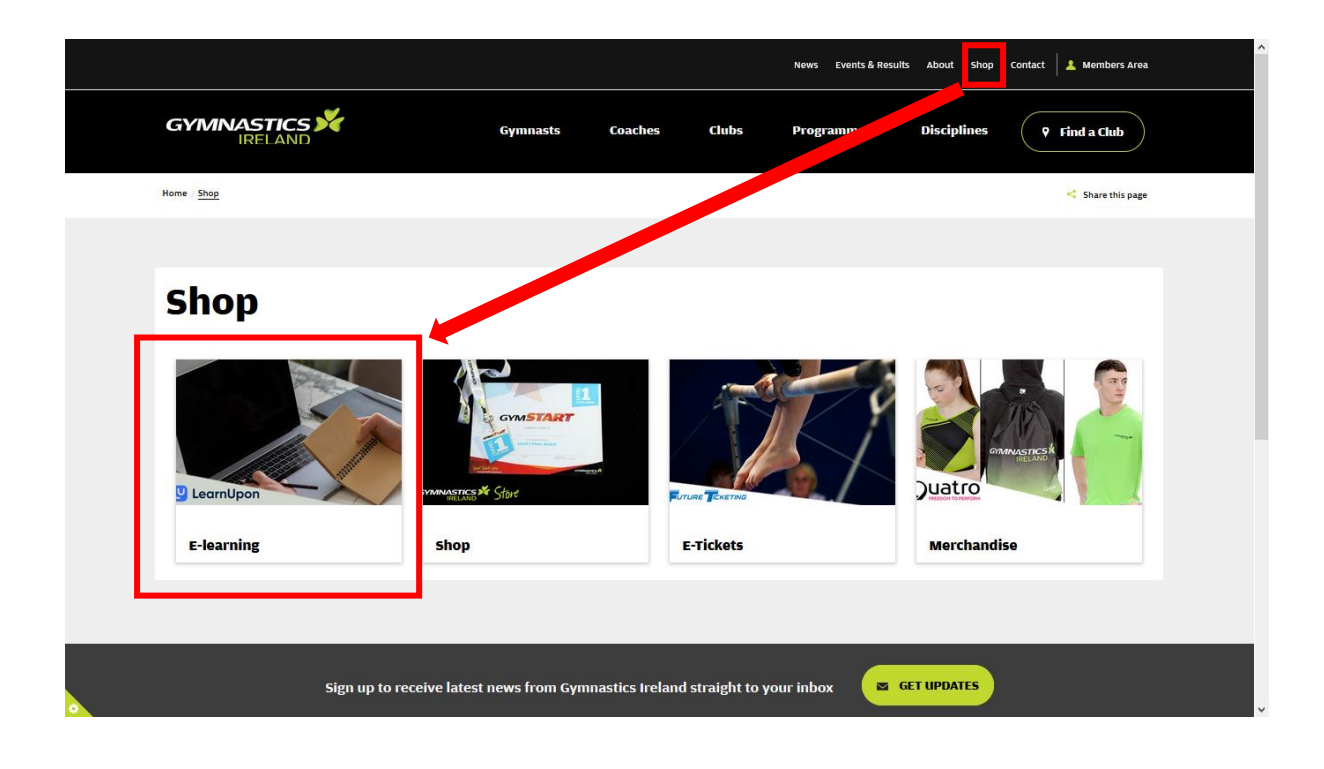

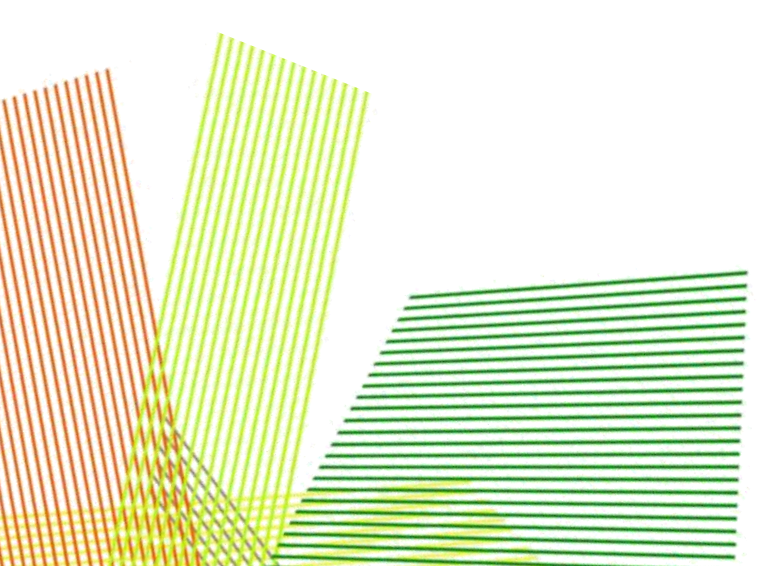

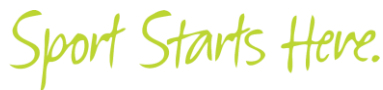

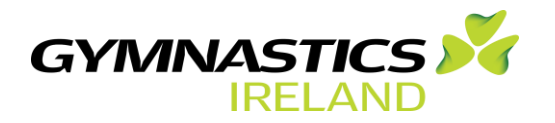

# Step 2.

- Once you select the E-learning icon you will land on the Gymnastics Ireland -LearnUpon LMS platform - <u>https://gymnasticsireland.learnupon.com/store</u>
- Having landed on the LearnUpon store front, there will be a list of current education programms available for booking and purchasing
- To search for a specific programme from the list advertised, type in the search function if needed

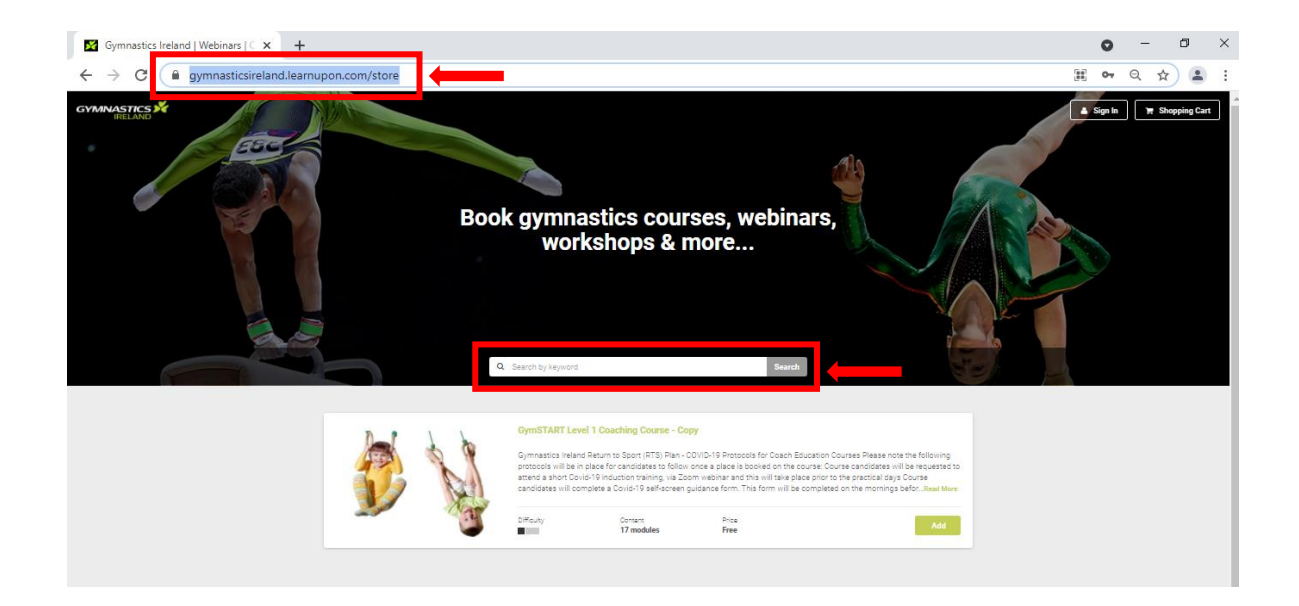

# Step 3.

- Click on the programme title to find further details on the description and content
- If you already know the specific description or content and would like to proceed directly to purchasing the programme, then select the Add button

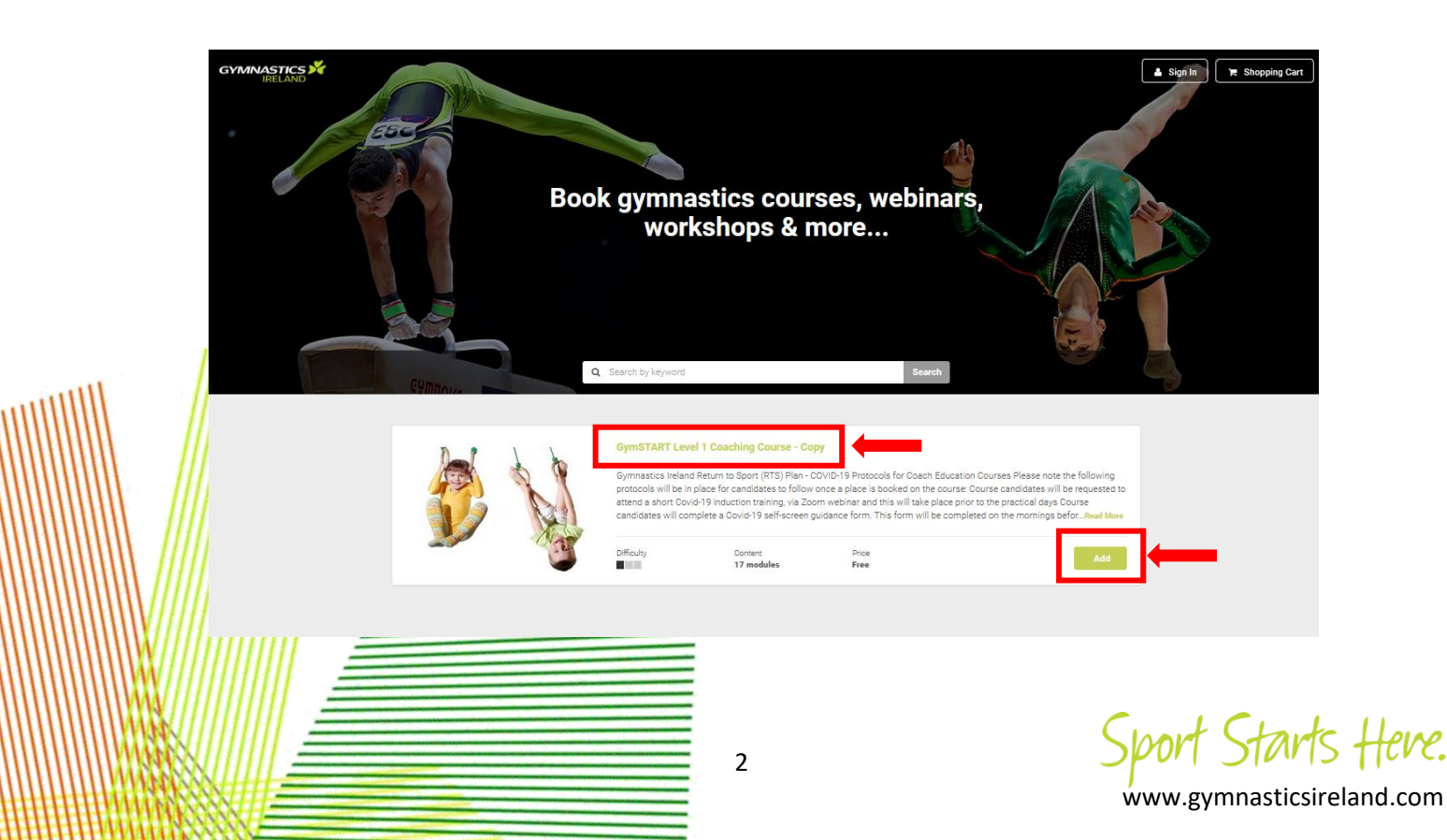

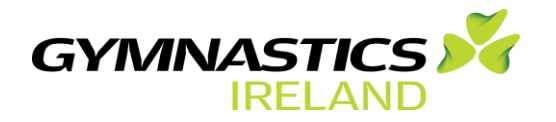

# Step 4.

- Once you click on the title of a programme 3 options will appear that include **Description, Content, Terms and Conditions**.
- Select the **Description** section for specific details, prerequisites, dates, duration and cost
- If you prefer to directly purchase the programme, select the Add to Cart

|               |                 |                                                                                                    |                                                                                                    | 🛓 Sign In 🗮 Shopping Cart |
|---------------|-----------------|----------------------------------------------------------------------------------------------------|----------------------------------------------------------------------------------------------------|---------------------------|
|               |                 |                                                                                                    |                                                                                                    |                           |
| Des           | cription        | Content                                                                                                    | Terms & Conditions                                                                                                    |                           |
| Content       | 17 modules      |                                                                                                    |                                                                                                    |                           |
| Difficulty    | Basic           |                                                                                                    | the to                                                                                                    |                           |
| Course Length | 14 hours        |                                                                                                    | N W                                                                                                    |                           |
| Instructor    | Garrett Buckley |                                                                                                    | R Col                                                                                                    |                           |
| Released      | 17 May 2021     |                                                                                                    |                                                                                                    |                           |
| Price         | Free<br>to Cart | and the second second                                                                                                    | C.S.                                                                                                    |                           |
|               |                 | Description                                                                                                    |                                                                                                    |                           |
|               |                 | Course Description                                                                                                    |                                                                                                    |                           |
|               |                 | This course introduces the coach to eac<br>with a Sport Ireland Coaching approved<br>interested individuals to coach at particij<br>introduction to basic coaching theory an<br>gymnastic disciplines. | h of the various disciplines and provides coac<br>coaching qualification. The course is ideal for<br>pation based levels as it provides a perfect<br>Id the fundamental practical skills of all the | hes 🖉                     |
|               |                 | For further details on the course syllabus                                                                                                    | s please click here                                                                                                    | Privaty - Tareta          |

# Step 5.

- Select the **Content** section for a list of specific content that will be delivered
- If you prefer to directly purchase the programme, select the Add to Cart

| GYMNASTICS X | Descri        | ption               | Content Terms & Conditions                                                                                           | Sign In Tr Shopping Cart                                                                                                    |
|--------------|---------------|---------------------|----------------------------------------------------------------------------------------------------|----------------------------------------------------------------------------------------------------|
|              |               |                     |                                                                                                    |                                                                                                    |
|              | Difficulty    | 17 modules<br>Basic | 1. GymSTART Level 1 Coaching Course<br>Start Date 21/05/2021 @ 01:00 PM - 02:00 PM · Webinar · Availability 16 seats |                                                                                                    |
|              | Course Length | 14 hours            | 2. Video 1 - Introduction to GymSTART Level 1 Coaching     Module                                                    |                                                                                                    |
|              | Instructor    | Garrett Buckley     | W 3 Arcinment 1 - Why do you want to be a rumpartice ceach?                                                          |                                                                                                    |
| anti         | Released      | 17 May 2021         | Assignment                                                                                                    |                                                                                                    |
|              | Price         | Free                | 4. Assignment 2 - Identify what coaching activities you will deliver.<br>Assignment                                  |                                                                                                    |
|              | Add to        | Cart                | 5. Video 2 - Oymnast-Centred Coaching<br>Module                                                                      |                                                                                                    |
|              |               |                     | 2 6. Gymnast-Centred Coaching - Knowledge Check<br>Exam                                                              |                                                                                                    |
|              |               |                     | 7. Assignment 3 - Why children drop out of gymnastics?<br>Assignment                                                 |                                                                                                    |
|              |               |                     | 8. Assignment 4 - How can you and your club established a gymnast - centred approach?<br>Assignment                  | Received and the second second |
|              |               |                     | 3                                                                                                    | Sport Starts Hen                                                                                                    |
|              |               |                     |                                                                                                    | www.gymnasticsireland.co                                                                                                    |

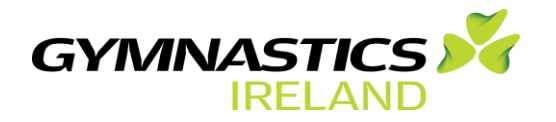

#### Step 6.

- Selecting the Terms and Conditions section will outline the specific terms and • conditions you must agree to before purchasing any programme
- If you prefer to directly purchase the programme, select the Add to Cart
- When completing any purchase you must agree to the terms and conditions

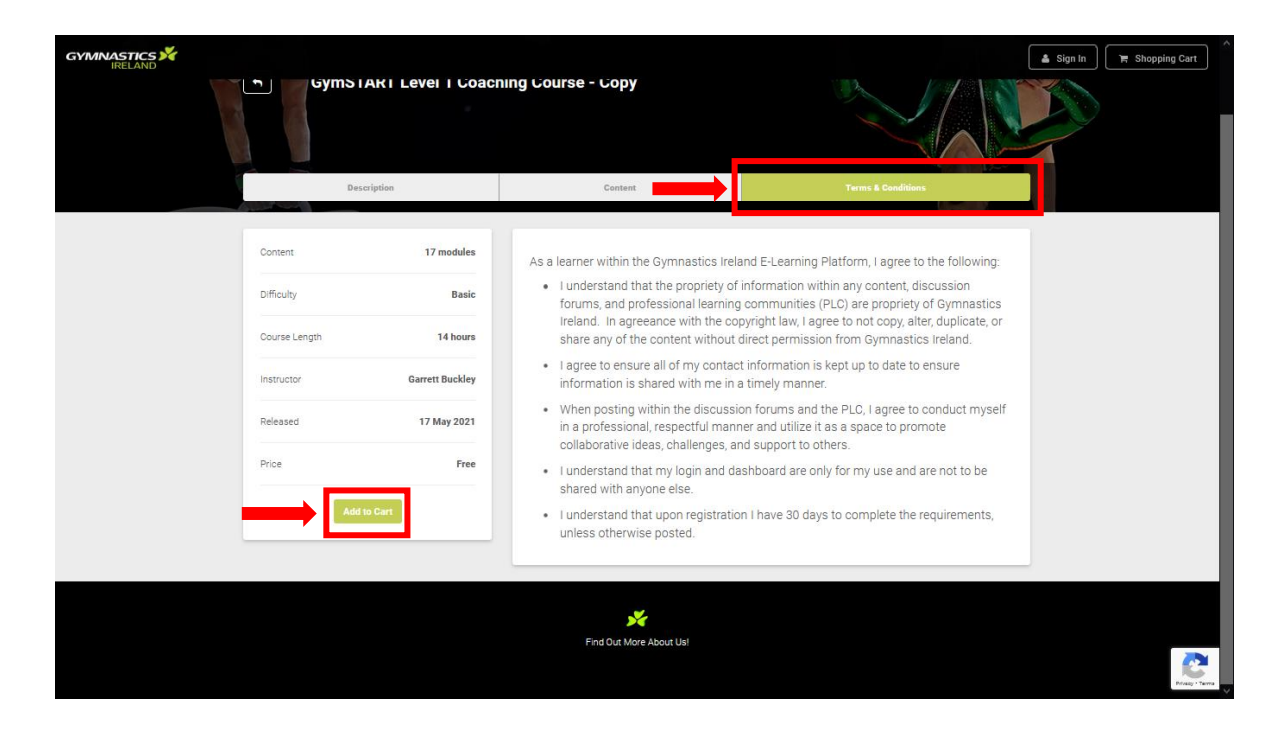

# Step 7.

- Once you decide on the programme to purchase, select the Add button
- The programme you selected will then show up in your Shopping Cart.
- Select the Proceed to Cart button

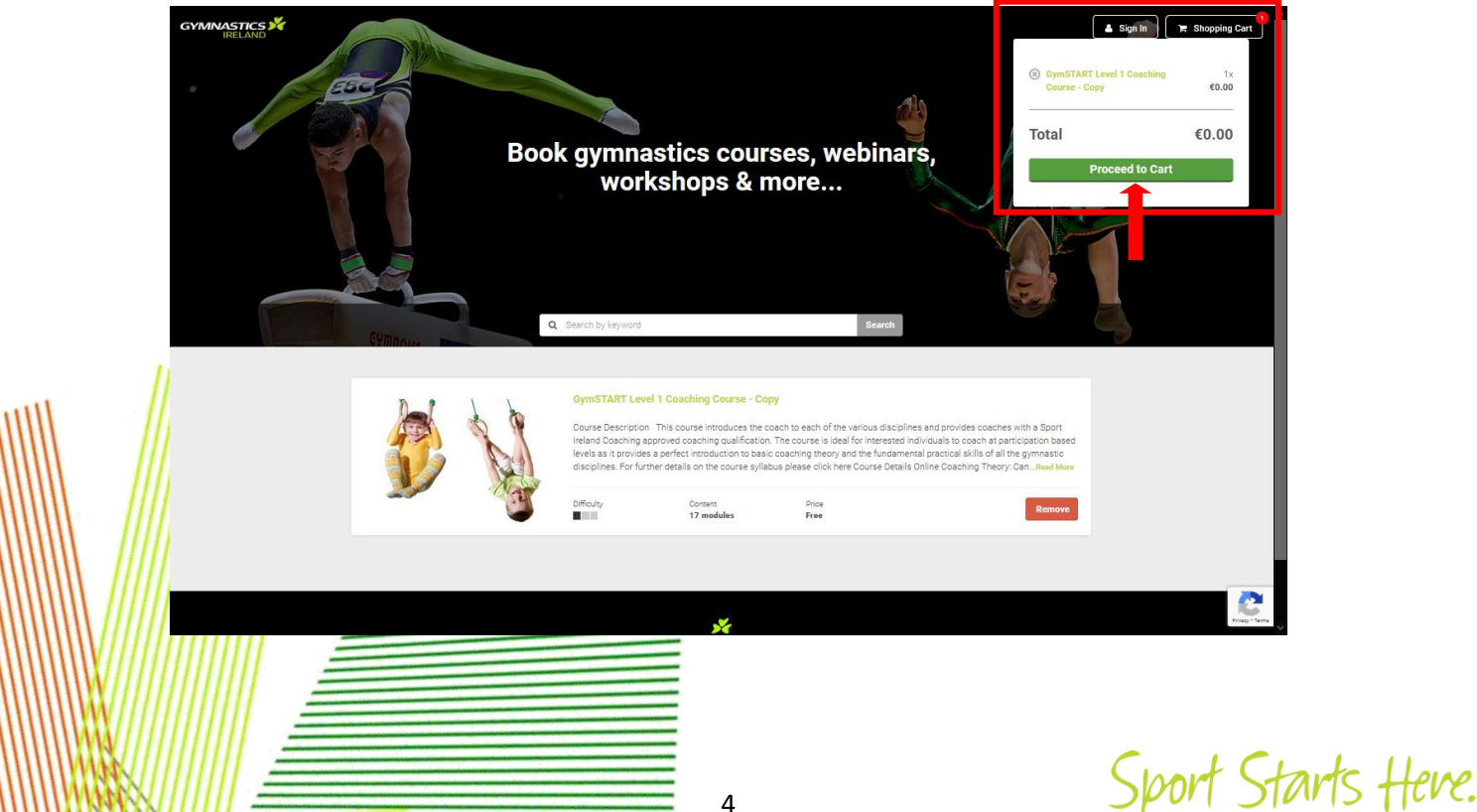

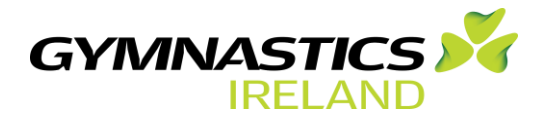

# Step 8.

- You will then be asked to Create an account.
- To create an account, enter an email address and password and select Sign up
- Please note that if you have already previously created an account, you can **login** at this point by entering your email address and saved password, followed by selecting **Sign in**

| GYMINASTICS Y | 1. Shopping Cart 2. Checkout 3. Confit<br>Login<br>Email<br>Password<br>Forget your password?<br>Sign in | rmation<br>OR | Image: Second system       Image: Second system         Image: Second system       Image: Second system         Image: Second | In account<br>s@gmail.com<br>Confirmation | Continue Shop              | xing <b>▲</b> Sign In |
|---------------|----------------------------------------------------------------------------------------------------|---------------|----------------------------------------------------------------------------------------------------|-------------------------------------------|----------------------------|-----------------------|
|               | Your shopping cart                                                                                       |               |                                                                                                    |                                           |                            |                       |
|               | OymSTART Level 1 Coaching Course - Copy                                                                  |               | €200.00                                                                                                    | Subtotal:                                 | €200.00                    |                       |
|               |                                                                                                    |               |                                                                                                    | Total:                                    | €200.00                    |                       |
|               |                                                                                                    |               |                                                                                                    | Next St                                   | ep: Checkout               |                       |
|               |                                                                                                    |               |                                                                                                    | If you want to car                        | ncel this order click here | Privacy - Tarma       |

# Step 9.

- You will then be asked to accept the terms and conditions before proceeding
- A message will then appear indicating that an email has been sent to your email account
- Select **Ok** and then open up your email inbox

| r but du not receive an email within a few minutes, please check your span folde.<br>The control of the please check your span folde.<br>The control of the please check your span folde.<br>The control o |        | An email has been sent to<br>joeblog@gmail.com<br>Please follow the link in this email in order to | confirm your account.                                                                                                    |                                                                                                 |
|----------------------------------------------------------------------------------------------------|--------|----------------------------------------------------------------------------------------------------|----------------------------------------------------------------------------------------------------|-------------------------------------------------------------------------------------------------|
| GymSTART Level 1 Coaching Course - Copy         Gymstart cireland Return to Sport (RTS) Plan - COVID-19 Protocols for Coach Education Courses Plass note the following protocols will be in place for candidates of bolicw once a place is tookied on the course: Course candidates will be requested to attend a short Couri-19 adficaree nguidance form. This form will be completed on the mornings befor. Blaud Maxe         Consert       Price         17 modules       Price                                                                                                    | CVERAL | If you do not receive an email within a few m                                                      | inutes, please check your spam folder.                                                                                                    |                                                                                                 |
| Contact<br>17 modules: £209.05                                                                                                    |        | CymsTART Li<br>Gymnastics rieli<br>protocols will be<br>cand dates wil c                           | vel 1 Coaching Course - Copy<br>nd Return to Sport (RTS) Plan - COVID-19 Protocols for Coach Education Courses Plea<br>in place for candidates to follow once a place is booked on the course. Course cando<br>wid-19 induction theming, wia Zoom webma rain this will like place port to the practic<br>omplete a Covid-19 self-screen guidance form. This form will be completed on the mo | ise note the following<br>ones will be requested to<br>a lays Source<br>mings befor: Bread Mawe |
|                                                                                                    | 24     | Content<br>17 modules                                                                              | 5'rm<br>\$200.00                                                                                                    |                                                                                                 |

sport Starts Heve. www.gymnasticsireland.com

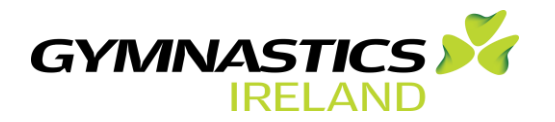

# Step 10.

- You will receive an email in your inbox titled **Gymnastics Ireland Confirmation Instructions** (check your junk mail if it is not in your inbox)
- You must confirm your account through the link in this email

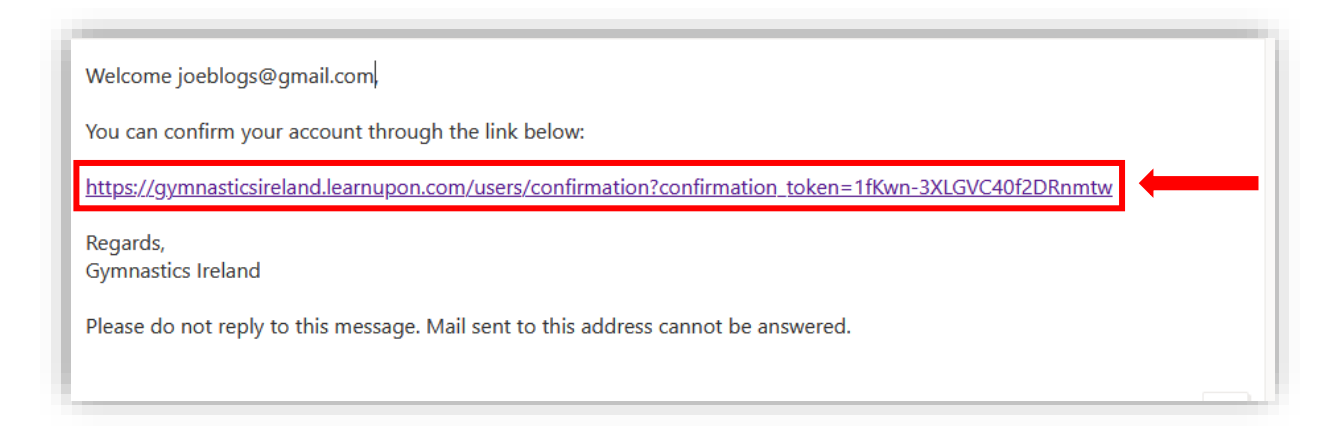

# Step 11.

- To confirm your account, you must fill in the Basic Info section followed by the Custom User Data
- Make sure to select the **Save button (in green)** at the bottom of your screen when this information completed
- The information you provide must be completed correctly in order to confirm your account
- Any false information entered into these two sections will result in your account being blocked and permanently deleted

|          |                                                           | Basic Info                                                         |             |            |
|----------|-----------------------------------------------------------|--------------------------------------------------------------------|-------------|------------|
| Vou need | )<br>Info<br>to complete your profile before going any fu | First Name: *<br>First Name                                        | Last Name:* |            |
|          |                                                           | Custom User Data                                                   |             |            |
|          |                                                           | Role: *<br>Choose                                                  |             | -          |
|          |                                                           | Date of Birth: *<br>Date of Birth                                  |             | • <b>m</b> |
|          |                                                           | Home Address: *<br>Home Address                                    |             |            |
|          |                                                           | E-mail Address: *<br>E-mail Address                                |             |            |
|          |                                                           | Telephone Number: *<br>Telephone Number                            |             |            |
|          |                                                           | Membership Number: *<br>Membership Number                          |             |            |
|          |                                                           | Safeguarding Certificate Number: * Safeguarding Certificate Number |             |            |
|          |                                                           | Garda Vetting Number: *<br>Garda Vetting Number                    |             |            |
|          |                                                           |                                                                    |             |            |
|          |                                                           |                                                                    |             | Save       |
|          |                                                           |                                                                    |             |            |

ort Starts Heve. www.gymnasticsireland.com

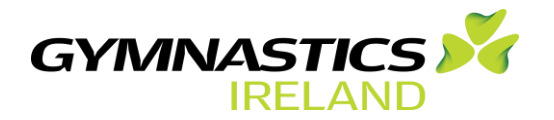

# **Email Confirmation**

- Once you complete and save your **Basic Info** and **Custom User Data** you will then receive an email in your inbox titled **Gymnastics Ireland Account Confirmed** (check your junk mail if it is not in your inbox)
- Accessing this link will allow you to login to your account at any time

| Welcome joeblogs@gmail.com                                                                                                    |
|----------------------------------------------------------------------------------------------------|
| You have successfully confirmed your account.                                                                                                    |
| If you need to login to your account at any time you can do so by accessing the link below.                                                                |
| http://gymnasticsireland.learnupon.com/users/sign_in                                                                                                    |
| Regards,<br>Gymnastics Ireland.                                                                                                    |
| You might also consider adding <u>notifications@learnupon.com</u> to your safe-senders/contacts list so as to prevent our em<br>going to your spam folder. |

# Step 12.

- After completing Step 11. you will then automatically proceed to the Shopping Cart page
- At this point you have two options
- Option 1 if you are only purchasing one item you can then select **NEXT Step:** Checkout
- Option 2 if you are purchasing for someone else or require bulk purchasing you select **Click Here** in the **Bulk Purchase** section

| , | 6 GymSTART Level 1 Coaching Course - Copy | C200.00 | Subtral            | +20000                                 |
|---|-------------------------------------------|---------|--------------------|----------------------------------------|
|   |                                           |         | Total:             | €200.00                                |
|   |                                           |         | Next Step          | : Checkout                             |
|   |                                           |         | Pypu want to cance | alton whent                            |
|   |                                           |         | Bulk P             | urchase<br>omeone else or require bulk |
|   |                                           |         | putchasin          | Click Here                             |

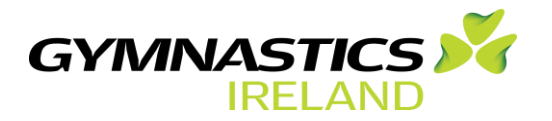

# **Bulk Purchase**

- This option allows buyers to buy a specific programme in volume. For example, a club manager can order places on a course for a number of coaches in their club
- Upon payment the buyer receives a link, and login codes for each place on a course, to share with their learners.
- In the **Bulk Purchase** dialog:
  - enter the Number of users
  - state if that number includes the buyer, Yes or No
  - state if the buyer is providing learner names and email addresses or not: if **Yes**, the dialog changes to let the buyer enter names and email addresses
- Select **Next Step: Checkout** to continue the buying process to **Next Step: Payment**. You can also add a Coupon Code if applicable at that point (see information above)

| GYMINASTICS | 1. Shopping Carr<br>Bulk Purchase                          | t 2. Checkout 3.                              | Confirmation                                                |                                                   | ue Shopping 👔 Dashboard | 🛓 Garrett 🔻 |
|-------------|------------------------------------------------------------|-----------------------------------------------|-------------------------------------------------------------|---------------------------------------------------|-------------------------|-------------|
|             | Number of users<br>3                                       | No Vourself                                   | Do you have their names and email addresses?<br>Yes         | Subtotal:<br>Total:                               | €600.00<br>€600.00      |             |
|             | If you do not have info fro<br>them after the confirmation | m all users you are purchasing fo<br>m order. | x, just leave their fields empty and you will get codes for | Next Step: Checkout<br>Selected location: Ireland |                         |             |
|             | User 1 First Name                                          | User 1 Last Name                              | User 1 Email                                                | in you want to cancer this order cito             | chese                   |             |
|             | User 2 First Name                                          | User 2 Last Name                              | User 2 Email                                                |                                                   |                         |             |
|             | User 3 First Name                                          | User 3 Last Name                              | User 3 Email                                                |                                                   |                         |             |

#### Step 13.

- After completing either option in Step 12. you will then proceed to NEXT Step: Payment
- At this point you will be given the option to select and insert a **Coupon Code**
- Please note that some programmes may be advertised with a **Coupon Code**. Applying this coupon code can provide specific discount towards the final payment
- If applicable insert the specific coupon code followed by selecting the **Apply** button. This will add the discount before the final payment is made

| GYMNASTICS<br>IREAND                   | 1. Shopping Cart 2. Checkout 3. Confirmation                                           | Continue Shopping @ Dashboard               | na 🕶              |
|----------------------------------------|----------------------------------------------------------------------------------------|---------------------------------------------|-------------------|
|                                        | Payment                                                                                |                                             |                   |
|                                        | You will be forwarded to PayPal where you can pay by Credit/Debit card or through your | Subtotal: €200.00                           |                   |
|                                        | PayPara account.                                                                       | Total: €200.00                              |                   |
| ////                                   | Coupon Code                                                                            | Next Step: Payment                          |                   |
| \\\\\ /                                | Apply                                                                                  | Selected location: Ireland                  |                   |
| \\\\\\                                 |                                                                                        | If you want to cancel this order click here |                   |
| \\\\\\\/////////////////////////////// |                                                                                        |                                             |                   |
|                                        |                                                                                        | Chart C                                     | taute Llow        |
|                                        | 8                                                                                      | C More Sport                                | nouns there       |
| HIII MAXXIII.                          |                                                                                        | www.gymr                                    | asticsireland.com |

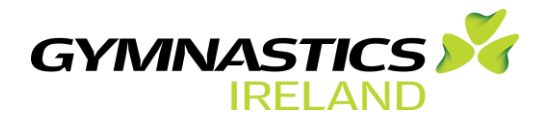

#### Step 14.

- After Step 13. when you selected Next Step: Payment you will then land on to the payment gateway
- At this point you can log into your **PayIPal** account or **Pay With Debit or Credit Card** by filling in your details in order to to **complete** and **confirm** the payment

| ForyNa     ForyNa     ForyNa     For Name     For Name     Intername     Intername        Intername        Intername           Intername              Intername                    Intername   Intername   Intername <t< th=""><th>The second second second second second second second second second second second second second second second se</th><th></th><th></th><th></th></t<>                                                                                                    | The second second second second second second second second second second second second second second second se |                                |                                 |                                                                                     |
|----------------------------------------------------------------------------------------------------|----------------------------------------------------------------------------------------------------|--------------------------------|---------------------------------|-------------------------------------------------------------------------------------|
| Fight   Wree regree   Wree regree <t< th=""><th></th><th>PayPal</th><th>'⊒ EUR 200.00 ∨</th><th></th></t<>                                                                                                    |                                                                                                    | PayPal                         | '⊒ EUR 200.00 ∨                 |                                                                                     |
| Nev a PayPá secour?   Vey Vin Decis d' cecis Call   Vey Vin Decis d' cecis Call   Vey Vin Decis Call   Vey Vin Decis Call                                                                                                    |                                                                                                    | English 🗸                      | _                               |                                                                                     |
| Fay Windle of Credit Card   Worth Stars your financial details with the merature   Windle Windle Windl                                                |                                                                                                    | Have a PayPal account?         | Log In                          |                                                                                     |
| Pay With Dobbit or Credit Card   We don't have you francoidal details with the meartant.   Defaulting   Defaulting   Card number   Card number   Mall / YY   CurV   Billing address   First name   Address line 1   Address line 2 (optional)   Town / City   Detailed (optional)   Town / City   Detailed (optional)   Town / City   Detailed (optional)   Town / City   Detailed (optional)   Town / City   Detailed (optional)   Detailed (optional)                                                                                                    |                                                                                                    |                                |                                 |                                                                                     |
| We don't finde you' manadou dealing with the Medication.   ↓   ↓   ↓   ↓   ↓   ↓   ↓   ↓   ↓   ↓   ↓   ↓   ↓   ↓   ↓   ↓   ↓   ↓   ↓   ↓   ↓   ↓   ↓   ↓   ↓   ↓   ↓   ↓   ↓   ↓   ↓   ↓   ↓   ↓   ↓   ↓   ↓   ↓   ↓   ↓   ↓   ↓   ↓   ↓   ↓   ↓   ↓   ↓   ↓   ↓   ↓   ↓   ↓   ↓   ↓   ↓   ↓   ↓   ↓   ↓   ↓   ↓   ↓   ↓   ↓   ↓   ↓   ↓   ↓   ↓   ↓   ↓   ↓   ↓   ↓   ↓   ↓   ↓   ↓   ↓   ↓   ↓   ↓   ↓   ↓   ↓   ↓    ↓   ↓  <                                                                                                    |                                                                                                    | Pay With Debit or Credit Card  |                                 | PayPal is a safer, faster                                                           |
| Cuttyringtin   Cuttyringtin Cuttyringtin <p< td=""><th></th><td>vie don't snare your finance</td><td>cial details with the merchant.</td><th>way to pay</th></p<>                                                                                                    |                                                                                                    | vie don't snare your finance   | cial details with the merchant. | way to pay                                                                          |
| Image: Card number   Image: Card number                                                                                                    |                                                                                                    | Country/Region<br>Ireland      | ~                               | No matter where you shop with us, we<br>don't share your financial information with |
| Card number   MM / 'V'     Bling address   Fint name   Address line 1   Address line 2 (optional)   Town / City   County / Dublin postal distrid (optional)   Town / City   County / Dublin postal distrid (optional)   Postcode (optional)   County / Dublin postal distrid (optional)   County / Dublin postal distrid (optional)   County / Dublin postal distrid (optional)   County / Dublin postal distrid (optional)   County / Dublin postal distrid (optional)   County / Dublin postal distrid (optional)   County / Dublin postal distrid (optional)   County / Dublin postal distrid (optional)   County / Dublin postal distrid (optional)   County / Dublin postal distrid (optional)   County / Dublin postal distrid (optional)   County / Dublin postal distrid (optional)                                                                                                    |                                                                                                    | 🛑 🕕 🗿 VISA                     | A ANTER                         | une pene.                                                                           |
| MM / YY     Bling address   Fist name   Address line 1   Address line 2 (optional)   Town / City   County / Dublin postal distrid (optional)   V   Postcode (optional)   V   Postcode (optional)   V   County / Dublin postal distrid (optional)   V   County / Dublin postal distrid (optional)   V   County / Dublin postal distrid (optional)   V   Destcode (optional)   Contact information   Contact information                                                                                                    |                                                                                                    | Card number                    |                                 |                                                                                     |
| Billing address         First name         Address line 1         Address line 2 (optional)         Town / City         County / Dublin postal district (optional)         Postoode (optional)         Postoode (optional)         Corted your PayPal laccount         Cates to payPal laccount on eligible purchases.         Control Town / City         Destandation on eligible purchases.         Control Town / City         Control Town / City         Control Town / C                                                                                                    |                                                                                                    | MM / YY                        | cvv 📼                           |                                                                                     |
| Fist name   Address line 1   Address line 2 (optional)   Town / City   County / Dublin postal district (optional)   Postsode (optional)   Postsode (optional)   Postsode (optional)   Create your PayPal account   Get PayPal PayPal cocunt   Count on eligible purchases.   Context Information                                                                                                    |                                                                                                    | Billing address                |                                 |                                                                                     |
| Address line 1         Address line 2 (optional)         Town / City         County / Dublin postal district (optional)         County / Dublin postal district (optional)         Postcode (optional)         Create you PayPal account         Get PayPal Buyer Protection on eligible purchases.         Contact Information         Protection on eligible purchases.         Contact Information                                                                                                    |                                                                                                    | First name                     | Last name                       |                                                                                     |
| Address line 2 (optional)         Town / City         County / Dublin postal distrid (optional)         Postcode (optional)         Create your PayPal account         Get PayPal Buyer Protection on eligible purchases.         Contact Information         Protectione         Protectione         Protectione                                                                                                    |                                                                                                    | Address line 1                 |                                 |                                                                                     |
| Town / City         County / Dublin postal district (optional)         Postcode (optional)         Center you PayPal account         Get PayPal alover Protection on eligible purchases.         Contact Information         Mone time         Protection                                                                                                    |                                                                                                    | Address line 2 (optional)      | 1)                              |                                                                                     |
| County / Dublin postal district (optional)         Postcode (optional)         Create you PayPal account         Get PayPal Buyer Protection on eligible purchases.         Context Information         Immunity         Immunity         Immunity         Immunity         Immunity         Immunity         Immunity         Immunity                                                                                                    |                                                                                                    | Town / City                    |                                 |                                                                                     |
| Postcode (optional)       Create you PayPal account       Get PayPal Buyer Protection on eligible purchases.       Cotact Information       Innex tage       Protection                                                                                                    |                                                                                                    | County / Dublin postal d       | district (optional)             |                                                                                     |
| Create you PayPal account<br>Get PayPal Buyer Protection on eligible purchases.<br>Contact Information                                                                                                    |                                                                                                    | Postcode (optional)            |                                 |                                                                                     |
| Critetie your regret account Get PayPal layer Protection on eligible purchases. Contact Information Protection Protection | L L                                                                                                    | Caracta way Davidad and        |                                 | 4                                                                                   |
| Contact Information Processing Processing Pr |                                                                                                    | Get PayPal Buyer Protect       | tion on eligible purchases.     |                                                                                     |
| Protect table Protect table 4                                                                                                    |                                                                                                    | Contact Information            |                                 |                                                                                     |
| PNUM 100                                                                                                    |                                                                                                    | Phone type V Phone number +353 |                                 |                                                                                     |
| We'll text a security code to confirm this number.                                                                                                    |                                                                                                    | We'll text a security code t   | to confirm this number.         |                                                                                     |
| Email                                                                                                    |                                                                                                    | Email                          | 0                               |                                                                                     |
| C                                                                                                    | <                                                                                                    |                                |                                 | >                                                                                   |

- When your payment is confirmed, you will then receive two emails in your inbox
- One titled Your Purchase with Gymnastics Ireland this email confirms your purchase
- The second email titled You have Been Enrolled this email confirms your enrolment
- (Check your junk mail if both emails do appear not in your inbox)

|       |      | Thank you for your purchase. Purchase Summary (#464201242)            |                          |                  |                  |             |                        |
|-------|------|-----------------------------------------------------------------------|--------------------------|------------------|------------------|-------------|------------------------|
|       |      | Title                                                                 | Expiration date          | List Price       | Discount Applied | Amount Paid |                        |
|       |      | GymSTART Level 1 Coaching Course - Copy                               | -                        | €200.00          | €200.00 @ 100.0% | €0.00       |                        |
|       |      |                                                                       |                          |                  | Total Price      | €0.00       |                        |
|       |      | You can login and launch your courses at any time, by accessing the   | url below.               |                  |                  |             |                        |
|       |      | https://gymnasticsireland.learnupon.com/users/sign_in                 |                          |                  |                  |             |                        |
| 111   | h    | Regards,<br>Gymnastics Ireland                                        |                          |                  |                  |             |                        |
|       |      |                                                                       |                          |                  |                  |             |                        |
| ///// | $\ $ | Hello Paul,                                                           |                          |                  |                  |             |                        |
|       |      | You have been enrolled in the following course GymSTART Level 1 Co    | aching Course - Copy. To | take this course | please log on to |             |                        |
|       | $\ $ | https://gymnasticsireland.learnupon.com/users/sign_in                 |                          |                  |                  |             |                        |
|       |      | Regards,<br>Gymnastics Ireland                                        |                          |                  |                  |             |                        |
|       |      | Please do not reply to this message. Mail sent to this address cannot | t be answered.           |                  |                  |             | t Starts Here.         |
|       |      |                                                                       |                          |                  |                  | www         | .gymnasticsireland.com |

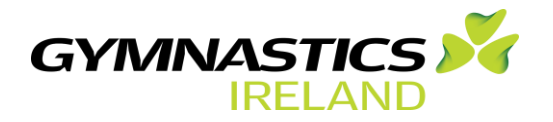

# Step 15.

- Once you login to access your purchased programme you will land on your account Dashboard
- At this point you will see the number of programmes you have purchased and enrolled on – this will apply to any course, live or pre-recorded webinar and workshops you may have purchased
- Click the Start button to access the programme content
- If a programme you purchased consists of, any scheduled live webinars or zoom sessions with a tutor, you can also access the scheduled dates/times by clicking on My Live Sessions

|                      |                                                                                                    | Q Search for enrolled courses                                                                                   |                                                                                                   | <b>8</b> A                               | ОВ      |
|----------------------|----------------------------------------------------------------------------------------------------|----------------------------------------------------------------------------------------------------|---------------------------------------------------------------------------------------------------|------------------------------------------|---------|
| 🚳 Dashboard 🕶        |                                                                                                    | -                                                                                                    | My Courses My Live Sessions                                                                       |                                          |         |
|                      | Learn with Gym<br>Welcome to the new Gymnastics Irel<br>education initiative to support the de<br>club managers allike<br>Discover More | nnastics Ireland<br>and learning platform. This is an exciting onli<br>velopment of our member coachea, gymnast | ine<br>ta, officials &                                                                            | Cymnastics Ireland - Sport Starts Here : |         |
|                      |                                                                                                    |                                                                                                    | • •                                                                                               |                                          |         |
| Total Number of Cour | ses                                                                                                    |                                                                                                    |                                                                                                   |                                          | ٩       |
| 1<br>Envolled Course | O<br>Completed Courses                                                                                                    |                                                                                                    | GymSTART Level 1 Coaching<br>Not Started - Enrolled on 14 Jun 2021<br>Ikhhlifiyik<br>I 17 Modules | Course - Copy                            | ▶ Start |

#### Step 16.

- After you click the Start button you will land on the Content Page
- On the left side of the screen page, you will see the list of content made up of Modules
- Progress is tracked across each module (applies more specifically to courses)
- Depending on the programme you purchase, modules can consist of: specific links to a live webinar/zoom sessions, pre-recorded webinars/digital content and a series of assignments/exams to be completed as part of a course or workshop

| INCLAND                                                         |                     |                                                       |                                                                                                    |                                                      |                               | Next Module > |
|-----------------------------------------------------------------|---------------------|-------------------------------------------------------|----------------------------------------------------------------------------------------------------|------------------------------------------------------|-------------------------------|---------------|
|                                                                 |                     |                                                       |                                                                                                    |                                                      |                               |               |
| Course Contents                                                 |                     | GymSTART Level 1 Coaching Course                      |                                                                                                    |                                                      |                               |               |
| =                                                               |                     | Status<br>Not Started                                 | Starting<br>Monday, June 21st 2021, @ 2:00 am                                                                                            | Ending<br>Monday, June 21st 2021, @ 3:00 am          | Instructor<br>Garrett Buckley |               |
|                                                                 | ing Course -        | Type<br>Single-day Session                            | Join Webinar<br>Click here to join your webinar<br>* If an email address is requested when you joi<br>address, garrettpbuckley@gmail.com | n your webinar, please login with your profile email |                               |               |
| My Progress                                                     | 0%                  | Notes<br>-                                            |                                                                                                    |                                                      |                               |               |
| Course Description                                              |                     | ILT Session Description<br>GymSTART Level 1 Induction | n Zoom Session                                                                                                    |                                                      |                               |               |
| 🕀 1. GymSTART Level 1 Coaching                                  | Course              | -,                                                    |                                                                                                    |                                                      |                               |               |
| <ul> <li>Video 1 - Introduction to GymS<br/>Coaching</li> </ul> | START Level 1       |                                                       |                                                                                                    |                                                      |                               |               |
| 3. Assignment 1 - Why do you wa<br>gymnastics coach?            | ant to be a         |                                                       |                                                                                                    |                                                      |                               |               |
| 4. Assignment 2 - Identify what o<br>you will deliver.          | coaching activities |                                                       |                                                                                                    |                                                      |                               |               |
| 5. Video 2 - Gymnast-Centred Co                                 | aching              |                                                       |                                                                                                    |                                                      |                               |               |
| 6. Knowledge Check - Gymnast -                                  | Centred Coaching    |                                                       |                                                                                                    |                                                      |                               |               |
| 🏴 7. Assignment 3 - Why children d                              | Irop out of         |                                                       |                                                                                                    |                                                      |                               |               |

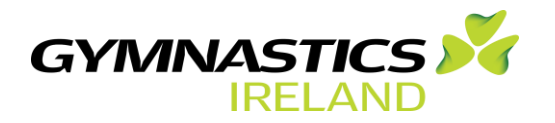

# Step 17.

- If at any stage, you have a question or need help in relation to your account or the programme purchased, you can send a **Message to your Instructor (tutor)**
- Click on the **message image**, fill in the **Subject** and **Message** and then click **Send** button
- You will receive a message in response from your instructor (tutor) by email and through a message on your dashboard which will be located by clicking on the envelope in the top right side of your screen

| GYMNASTICS X                                         | Q Search for enrolled courses                                                                                                    |             | 🖂 ОВ          |
|------------------------------------------------------|----------------------------------------------------------------------------------------------------|-------------|---------------|
| ← Prev Module                                        |                                                                                                    |             | Next Module 🗲 |
| Course Contents                                      | Assignment                                                                                                    | Status      |               |
|                                                      | Assignment 4 - How can you and your club established a gymnast - centred approach?                                                                                                    | In Progress |               |
| Bubject<br>Title<br>Message<br>Type in your question | 1. Instructions<br>List 4 examples of how you are going to use a gymnast-centered approach<br>when coaching children in your club.<br>Please click on "Your Response/Notes" to answer. |             |               |
| <b>⊿</b> Send                                        |                                                                                                    |             |               |
|                                                      |                                                                                                    |             |               |

# Step 18.

- When you are logged into your account and want to purchase another programme you can click on your **Dashboard** button
- Follow this by clicking on the **Store** button. This will take you directly to the **Store Page** where you can select and purchase further programmes

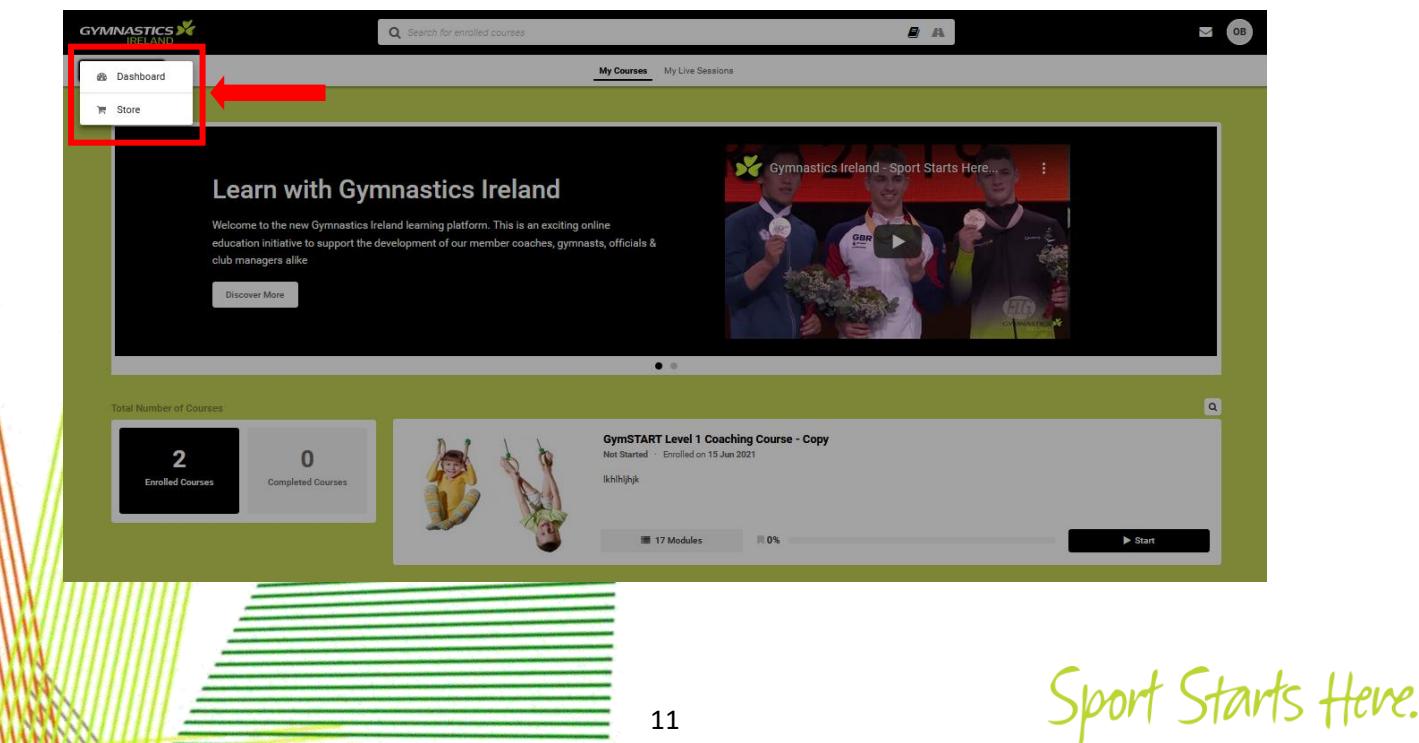

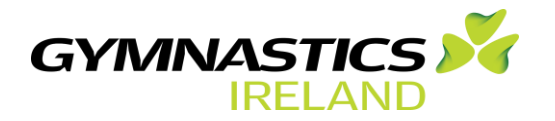

# Step 19.

- If you click on your initials in the top right side of your dashboard you will given the option to **View My Profile**
- This will open up your profile page
- You can add a picture to your profile, change your password or update any of your basic info or custom user data
- Remember to click save after you make any changes

| GY₩           | INASTICS X                                      | Q Search for courses                    | ■ ≗ 👑 🛛 🖂 🕫 🏛                |  |  |  |  |
|---------------|-------------------------------------------------|-----------------------------------------|------------------------------|--|--|--|--|
| 2 Dashboard • |                                                 |                                         |                              |  |  |  |  |
|               | My Summary                                      | Basic Info                              |                              |  |  |  |  |
|               | GB                                              | First Name:<br>Garrett                  | Last Name:<br>Buckley        |  |  |  |  |
|               |                                                 | Email:<br>garrett@gymnasticsireland.com | Membership type:<br>Member   |  |  |  |  |
|               | Garrett Buckley © Timezone Select your Timezone |                                         |                              |  |  |  |  |
|               | Change Password                                 | Custom User Data                        |                              |  |  |  |  |
|               | @ Review Terms                                  | Club Name: * Test                       | Membership Number: * Test    |  |  |  |  |
|               |                                                 | Role: *<br>Coach 🕑                      | Date of Birth: * 18/06/2021  |  |  |  |  |
|               | About                                           | Home Address: *<br>Test                 | E-mail Address *<br>Test     |  |  |  |  |
|               | information, change your password and more!     | Telephone Number: * Test                | Garda Vetting Number: * Test |  |  |  |  |
|               |                                                 | Safeguarding Certificate Number: * Test |                              |  |  |  |  |

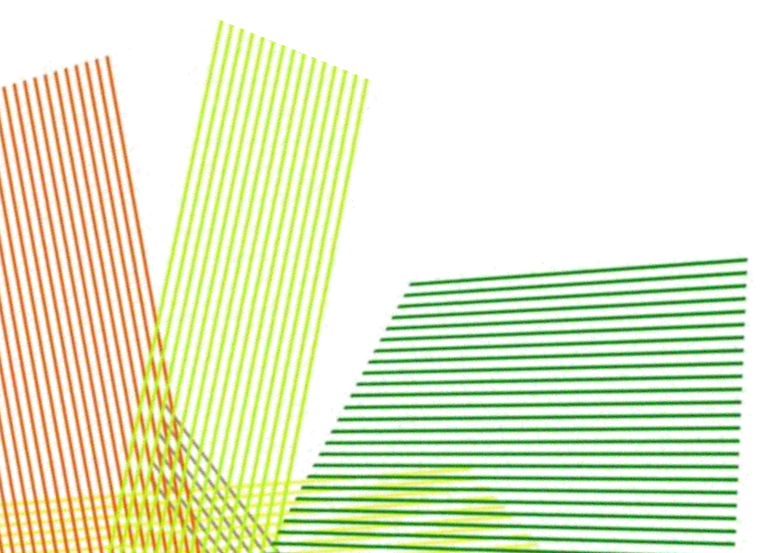

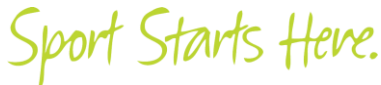